# 在Call Manager和Active Directory之間進行 LDAP整合的自定義組織單位

### 目錄

# 簡介

本文檔介紹當您擁有主OU時為特殊用戶建立新的自定義組織單元(OU)的過程。

# 必要條件

#### 需求

思科建議您瞭解Active Directory(AD)伺服器。

#### 採用元件

本檔案中的資訊是根據Cisco Unified Call Manager(CUCM)版本10.5.2.13900-12。

本文中的資訊是根據特定實驗室環境內的裝置所建立。文中使用到的所有裝置皆從已清除(預設))的組態來啟動。如果您的網路正在作用,請確保您已瞭解任何指令可能造成的影響。

## 設定

#### AD伺服器上的配置

步驟1.建立新的OU。

按一下右鍵主OU並選擇新建>組織單元。

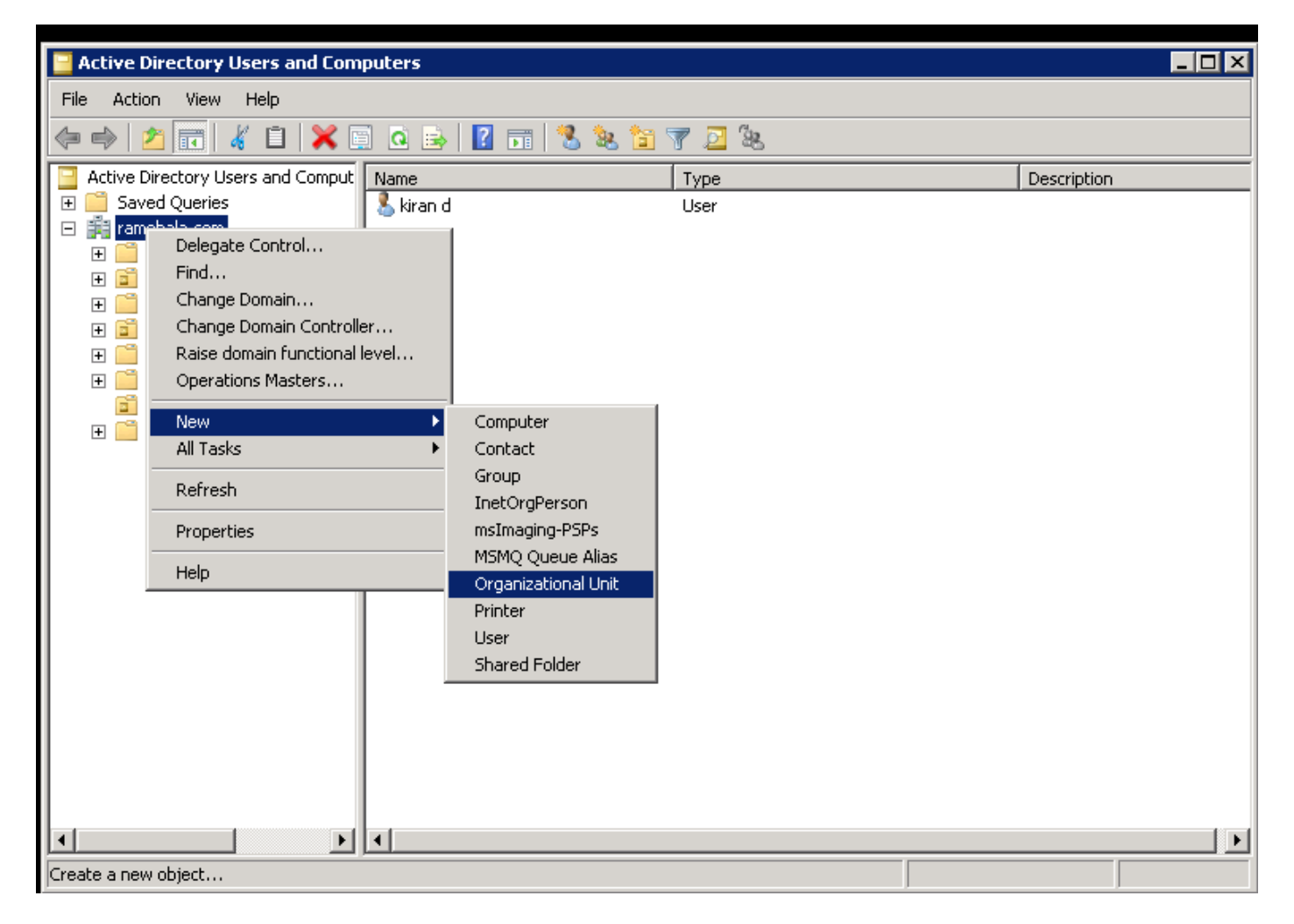

步驟2.檢查新建立的OU。(在本例中,新建立的OU是「Clsco\_TAC」。)

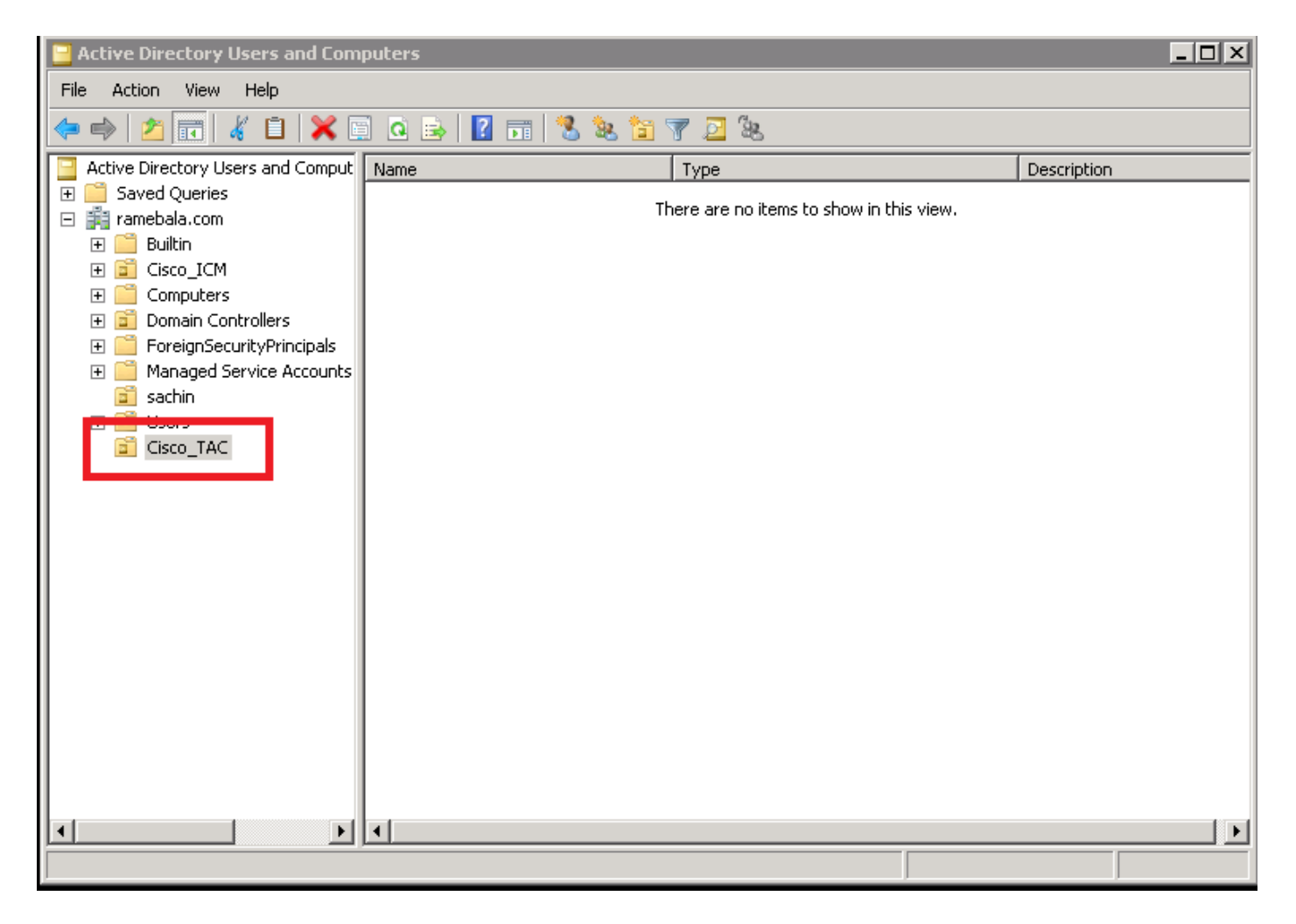

步驟3.在新OU中新增使用者。

按一下右鍵新OU並選擇「新建」>「使用者」。

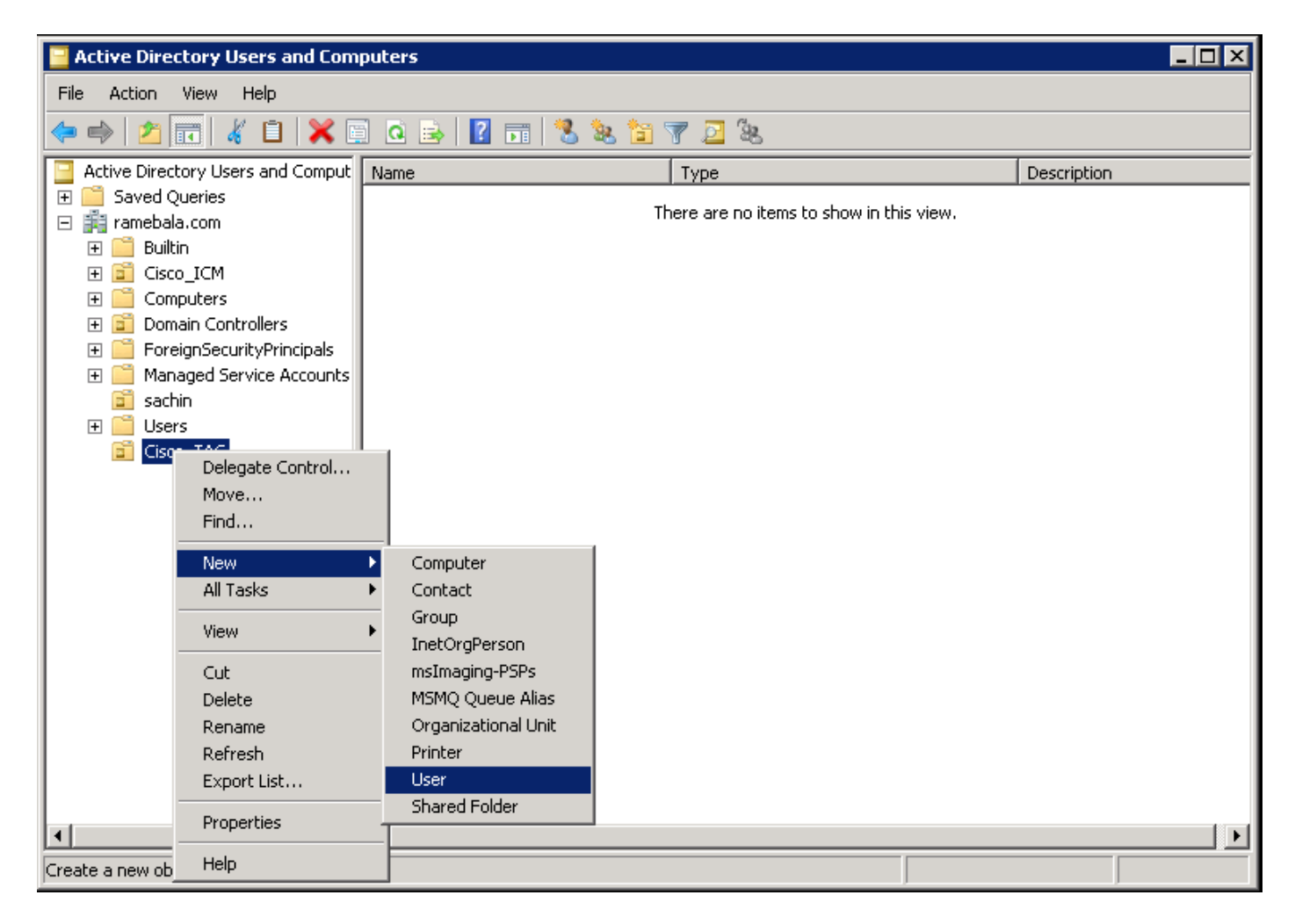

步驟4.建立一個將彌補AD伺服器和CUCM之間差距的使用者。

按一下右鍵Users,然後選擇New > User。

| 📴 Active Directory Users and Computers                                                                                                    |                                                                                                    |                       |                                                                                                    |                                                                                                    |  |  |  |  |  |  |  |
|----------------------------------------------------------------------------------------------------|----------------------------------------------------------------------------------------------------|-----------------------|----------------------------------------------------------------------------------------------------|----------------------------------------------------------------------------------------------------|--|--|--|--|--|--|--|
| File Action View Help                                                                                                    | File Action View Help                                                                                                    |                       |                                                                                                    |                                                                                                    |  |  |  |  |  |  |  |
| ← ⇒ 2 m 4 1 × 0 0 ≥ 2 m 3 2 × 7 2 2                                                                                                    |                                                                                                    |                       |                                                                                                    |                                                                                                    |  |  |  |  |  |  |  |
| 📃 Active Directory Users and Comput                                                                                                    | Name                                                                                                    |                       | Туре                                                                                                    | Description                                                                                                    |  |  |  |  |  |  |  |
| Active Directory Users and Comput<br>Saved Queries<br>ramebala.com<br>Saved Queries<br>Builtin<br>Soco_ICM<br>Computers<br>Computers<br>Computers<br>SocourtyPrincipals<br>Sachin<br>User<br>Cisc Delegate Control<br>Find<br>New<br>All Tasks | Name Administrator Administrator Allowed RODC Password R Cert Publishers Cert Publishers Denied RODC Password R DonsAdmins DonsUpdateProxy Domain Admins Domain Computers Domain Guests Computer Contact | teplica               | Type<br>User<br>Security Group - Domain Local<br>User<br>Security Group - Domain Local<br>Security Group - Domain Local<br>Security Group - Domain Local<br>Security Group - Global<br>Security Group - Global<br>Security Group - Global<br>Security Group - Global<br>Security Group - Global<br>Security Group - Global<br>Security Group - Global | Description<br>Built-in account for admini<br>Members in this group can<br>Members of this group can<br>Members in this group can<br>DNS Administrators Group<br>DNS clients who are permi<br>Designated administrators<br>All workstations and serve<br>All domain controllers in th<br>All domain guests<br>All domain users<br>Designated administrators |  |  |  |  |  |  |  |
| View<br>Refresh<br>Export List<br>Properties<br>Help                                                                                                    | Group<br>InetOrgPerson<br>msImaging-PSPs<br>MSMQ Queue Alias<br>Printer<br>User<br>Shared Folder                                                                                                    | ain Co<br>ers<br>Iers | Security Group - Universal<br>Security Group - Global<br>User<br>Security Group - Domain Local<br>Security Group - Global<br>Security Group - Universal                                                                                                    | Members of this group are<br>Members in this group can<br>Built-in account for guest<br>Servers in this group can<br>Members of this group are<br>Designated administrators                                                                                                    |  |  |  |  |  |  |  |
| Create a new object                                                                                                    | •                                                                                                    |                       |                                                                                                    | <b>)</b>                                                                                                    |  |  |  |  |  |  |  |
| Jaroace a new objection                                                                                                    |                                                                                                    |                       | J                                                                                                    | J                                                                                                    |  |  |  |  |  |  |  |

即會建立新使用者。此使用者必須是域管理員**的成員。** 

| ccm admin Properties                                                                                                    |                                                |                                  | ? ×                            |
|----------------------------------------------------------------------------------------------------|------------------------------------------------|----------------------------------|--------------------------------|
| Dial-in Environment<br>Remote Desktop Services Profile<br>General Address Account Profile                                  | Sessions<br>Personal Virtual<br>Telephones   O | Remote<br>Desktop<br>rganization | e control<br>COM+<br>Member Of |
| User logon name:<br>cadmin<br>User logon name (pre- <u>W</u> indows 2000):<br>RAMEBALA\<br>Log On <u>T</u> o               | @ramebala.com<br>cadmin                        |                                  |                                |
| User must change password at r<br>User cannot change password<br>Password never expires<br>Store password using reversible | next logon<br>encryption                       |                                  | •                              |
| Account expires<br>Ne <u>v</u> er<br><u>E</u> nd of: Saturday , A                                                          | ugust 06, 2016                                 |                                  |                                |
| ОК С                                                                                                    | Cancel                                         | pply                             | Help                           |

步驟5.按一下右鍵User > Properties。

在「屬性」對話方塊中,選擇**「成員」**頁籤。

在「成員**」選項**卡上,按一下**新增**。

| ccm admin Properties                                           |                                                   |                                                     | ? ×                                                    |
|----------------------------------------------------------------|---------------------------------------------------|-----------------------------------------------------|--------------------------------------------------------|
| Dial-in Envir<br>Remote Desktop Servic<br>General Address Acco | onment  <br>es Profile  <br>punt   Profile   1    | Sessions  <br>Personal Virtual D<br>elephones   Org | Remote control<br>)esktop COM+<br>ganization Member Of |
| Member of:                                                     | -tive Disectory D                                 |                                                     |                                                        |
| Domain Admins ra                                               | mebala.com/Usi                                    | omain Services H<br>ers                             | older                                                  |
| A <u>d</u> d <u>R</u> er<br>Primary group: Dom                 | nove<br>ain Admins                                |                                                     |                                                        |
| <u>S</u> et Primary Group                                      | There is no new<br>you have Maci<br>applications. | ed to change Prir<br>ntosh clients or F             | nary group unless<br>'OSIX-compliant                   |
| OK                                                             | . Can                                             | cel <u>Ap</u>                                       | ply Help                                               |

步驟6.對於「要選擇的對象名稱」,輸入「domain admin」並按一下**Check Names。** 

| Select Groups                                | ?                    | × |
|----------------------------------------------|----------------------|---|
| Select this object type:                     |                      |   |
| Groups or Built-in security principals       | <u>O</u> bject Types |   |
| Erom this location:                          |                      |   |
| ramebala.com                                 | Locations            |   |
| Enter the object names to select (examples): |                      |   |
| domain admin                                 | <u>C</u> heck Names  | 1 |
|                                              |                      | - |
|                                              |                      |   |
| <u>A</u> dvanced                             | OK Cancel            |   |

步驟7.選擇Domain Admins,然後按一下Set Primary Group;然後刪除域使用者。

| ccmadmin cucm Properties 🔹 🔹 🔀                                                                                                    |
|----------------------------------------------------------------------------------------------------|
| Dial-in         Environment         Sessions         Remote control           Remote Desktop Services Profile         Personal Virtual Desktop         COM+           General         Address         Account         Profile         Telephones         Organization         Member Of                                                                                                    |
| Member of:                                                                                                    |
| Name         Active Directory Domain Services Folder                                                                                                    |
| Domain Admins Tramebala.com/Users<br>Domain Users ramebala.com/Users                                                                                                    |
| A <u>d</u> d <u>R</u> emove                                                                                                    |
| Primary group: Domain Admins <u>Set Primary Group</u> Unless Under Admins Under Admins U |
| OK Cancel <u>Apply</u> Help                                                                                                    |

步驟8.按一下右鍵新OU(本例中為Cisco\_TAC),然後選擇**Properties。** 

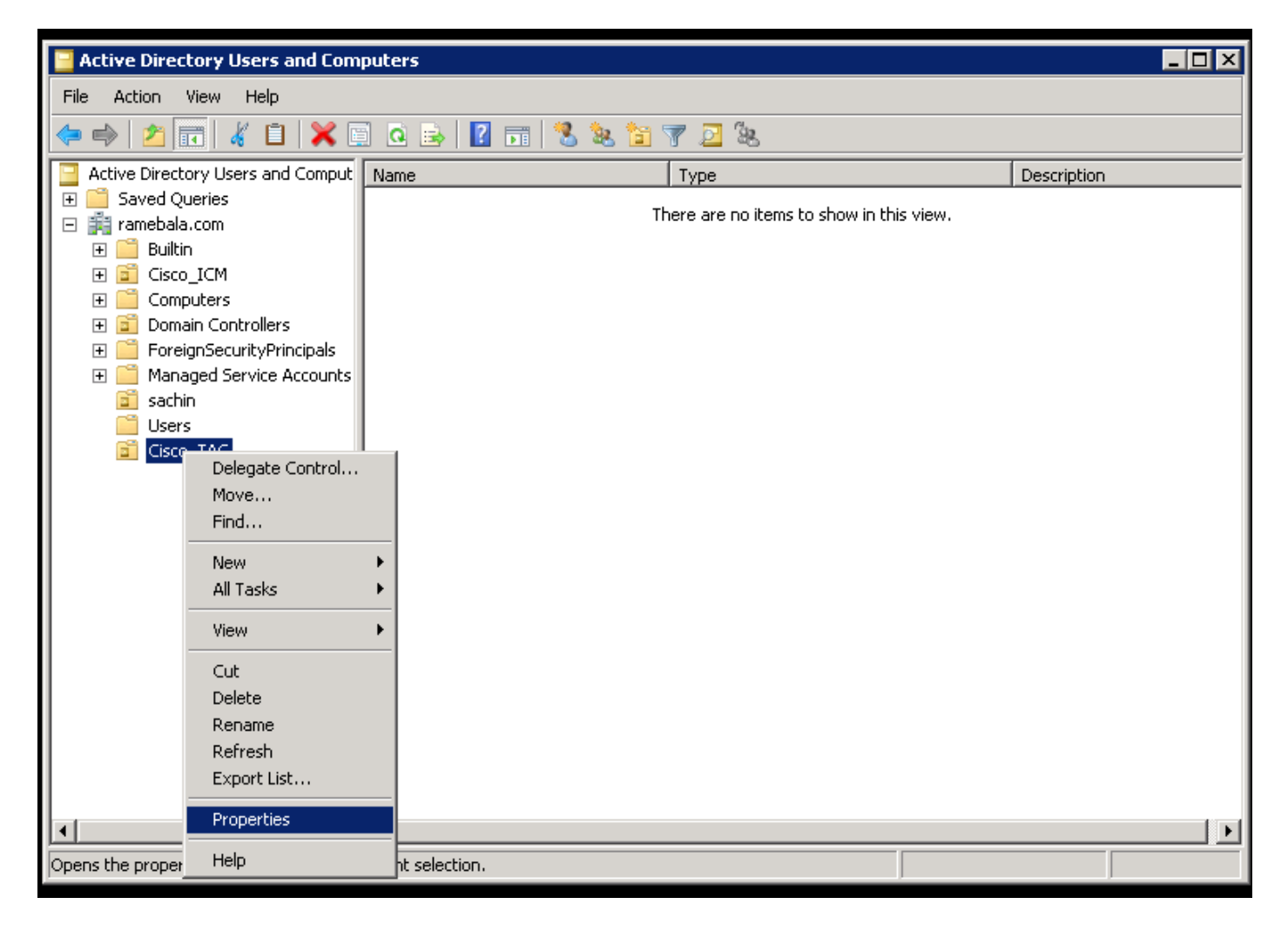

步驟9.在「屬性」對話方塊中,選擇Managed By選項卡,然後按一下Change。

| Cisco_TAC Properties |                         | ? X      |
|----------------------|-------------------------|----------|
| General Managed By   | / COM+                  |          |
| Name:                |                         |          |
|                      | Change Properties Clear |          |
|                      |                         |          |
| Office:              |                         |          |
| Street:              |                         | 4        |
|                      |                         | <b>T</b> |
| City:                | ,                       |          |
| State/province:      |                         |          |
| Country/region:      |                         |          |
|                      |                         | - 11     |
| Telephone number:    |                         |          |
| Fax number:          |                         |          |
|                      | OK Cancel A             | oply     |

步驟10.輸入要選擇的對象名稱(在步驟4中為橋接AD伺服器和CUCM而建立的使用者名稱),然後 按一下**Check Names。** 

| Select User, Contact, or Group                       | ? ×          |
|------------------------------------------------------|--------------|
| Select this object type:                             |              |
| User, Group, or Built-in security principal          | Object Types |
| From this location:                                  |              |
| ramebala.com                                         | Locations    |
| Enter the object name to select ( <u>examples</u> ): |              |
| <u>ccmadmin cucm (ccmadmin@ramebala.com)</u>         | Check Names  |
|                                                      |              |
| Advanced                                             | OK Cancel    |

#### CUCM上的配置

#### 步驟11.轉到System > LDAP > LDAP System。

| Server                        |   | M Administration                   |                                                                 | Navigation Cisco Unified 0 | CM Administration 🔻 🧧 |
|-------------------------------|---|------------------------------------|-----------------------------------------------------------------|----------------------------|-----------------------|
| Cisco Unified CM              |   | unications Solutions               |                                                                 | ccmadmin Search Documenta  | ition About Logo      |
| Cisco Unified CM Group        |   | irces · Advanced Features · Device | ✓ Application ✓ User Management ✓ Bulk Administration ✓ Help ✓  |                            |                       |
| Presence Redundancy Groups    |   |                                    |                                                                 |                            |                       |
| Phone NTP Reference           |   |                                    |                                                                 |                            |                       |
| Date/Time Group               |   | en 47 day(s) without a s           | uccessful backup. Please verify backup configuration.           |                            |                       |
| BLF Presence Group            |   |                                    |                                                                 |                            |                       |
| Region Information            | • | Administration                     |                                                                 |                            |                       |
| Device Pool                   |   |                                    |                                                                 |                            |                       |
| Device Mobility               | • | 12                                 |                                                                 |                            |                       |
| DHCP                          | • | tel(R) Xeon(R) CPU X7560 @ 2.      | 27GHz, disk 1: 110Gbytes, 4096Mbytes RAM, Partitions aligned    |                            |                       |
| LDAP                          | • | LDAP System                        |                                                                 |                            |                       |
| SAML Single Sign-On           |   | LDAP Directory                     |                                                                 |                            |                       |
| Cross-Origin Resource Sharing |   | LDAP Authentication                |                                                                 |                            |                       |
| (CORS)                        |   | LDAP Custom Filter                 | 8 AM UTC, to node 10.106.99.195, from 10.196.120.81 using HTTPS |                            |                       |

#### 步驟12.選中標籤為Enable Synchronizing from LDAP Server的覈取方塊。

| System   Call Routing   Media Resources   Advanced Features   Device  | Application  Viser Management  Bulk Administration  Help |
|-----------------------------------------------------------------------|----------------------------------------------------------|
| LDAP System Configuration                                             |                                                          |
| ⊂ Status                                                              |                                                          |
| Please Delete All LDAP Directories Before Making Changes on This Page |                                                          |
| Please Disable LDAP Authentication Before Making Changes on This Page |                                                          |
| LDAP System Information                                               |                                                          |
| ✓ Enable Synchronizing from LDAP Server                               |                                                          |
| LDAP Server Type Microsoft Active Directory                           | •                                                        |
| LDAP Attribute for User ID sAMAccountName                             | <b>v</b>                                                 |
|                                                                       |                                                          |
|                                                                       |                                                          |
| *- indicates required item.                                           |                                                          |

#### 步驟13.轉到System > LDAP > LDAP Directory。

| Server                        | M Administration                   |                                         |                                                                                          | Navigation Ci   | sco Unified CM Administration 🔻 |
|-------------------------------|------------------------------------|-----------------------------------------|------------------------------------------------------------------------------------------|-----------------|---------------------------------|
| Cisco Unified CM              | unications Solutions               |                                         |                                                                                          | ccmadmin Search | Documentation About Lo          |
| Cisco Unified CM Group        | Irces - Advanced Features - Device | e      Application      User Management | <ul> <li>Bulk Administration          <ul> <li>Help</li> <li>Help</li> </ul> </li> </ul> |                 |                                 |
| Presence Redundancy Groups    |                                    |                                         |                                                                                          |                 |                                 |
| Phone NTP Reference           |                                    |                                         |                                                                                          |                 |                                 |
| Date/Time Group               | ar All 🕂 Delete Selected           |                                         |                                                                                          |                 |                                 |
| BLF Presence Group            |                                    |                                         |                                                                                          |                 |                                 |
| Region Information            |                                    |                                         |                                                                                          |                 |                                 |
| Device Pool                   |                                    |                                         |                                                                                          |                 |                                 |
| Device Mobility               |                                    |                                         |                                                                                          |                 |                                 |
| DHCP                          |                                    |                                         |                                                                                          |                 | Rows per Page 50                |
| LDAP                          | LDAP System                        | ih 🔻 Find                               | Clear Filter 💠 😑                                                                         |                 |                                 |
| SAML Single Sign-On           | LDAP Directory                     | LDAP Distinguished Name                 | LDAP User Search Base                                                                    | 1               | LDAP Server Hosts(s)            |
| Cross-Origin Resource Sharing | LDAP Authentication                | amebala.com                             | OU=sachin,DC=ramebala,DC=com                                                             |                 | 10.106.122.160                  |
| (CORS)                        | LDAP Custom Filter                 |                                         |                                                                                          |                 |                                 |

#### 步驟14.按一下「Add new」。

| ł | System  Call Ro    | outing 🔻 | Media Reso    | ources 🔻 | Advanced Features < | Device 🔻 | Application - | User Management | • | Bulk Administration <ul> <li> </li></ul> | Help 🔻 |  |
|---|--------------------|----------|---------------|----------|---------------------|----------|---------------|-----------------|---|------------------------------------------|--------|--|
| I | LDAP Directory     |          |               |          |                     |          |               |                 |   |                                          |        |  |
|   | Save               |          |               |          |                     |          |               |                 |   |                                          |        |  |
| ļ | Status             |          |               |          |                     |          |               |                 |   |                                          |        |  |
|   | i Status: Read     | dy       |               |          |                     |          |               |                 |   |                                          |        |  |
| _ | -LDAP Directory    | Inform   | ation ——      |          |                     |          |               |                 |   |                                          |        |  |
|   | LDAP Configuration | on Name  | e*            | TAC_LDA  | ٨P                  |          |               |                 |   |                                          |        |  |
|   | LDAP Manager Di    | stinguis | hed Name $^*$ | cadmin@  | ramebala.com        |          |               |                 |   |                                          |        |  |
|   | LDAP Password*     |          |               | •••••    | ••                  |          |               |                 |   |                                          |        |  |
|   | Confirm Password   | d*       |               | •••••    | ••                  |          |               |                 |   |                                          |        |  |
|   | LDAP User Search   | h Base*  |               | OU=Cisc  | o_TAC,DC=ramebala,I | DC=com   |               |                 |   |                                          |        |  |
|   | I DAP Custom Filt  | er       |               | < None   | >                   |          |               |                 |   |                                          |        |  |

附註:

LDAP配置名稱:此值是LDAP配置的任意名稱。 LDAP管理器可分辨名稱:該值應該是AD和CUCM網橋使用者的使用者名稱。 LDAP密碼:此值是在步驟4中建立的網橋使用者的密碼。 LDAP使用者搜尋庫:要查詢此值,請在AD伺服器上執行以下步驟: A)按一下右鍵OU並選擇Properties。

| Active Directory Users and Computers                                                                                                    |                                                     |             |  |  |  |  |  |  |  |  |  |
|----------------------------------------------------------------------------------------------------|-----------------------------------------------------|-------------|--|--|--|--|--|--|--|--|--|
| File Action View Help                                                                                                    |                                                     |             |  |  |  |  |  |  |  |  |  |
|                                                                                                    |                                                     |             |  |  |  |  |  |  |  |  |  |
| Active Directory Users and Comput<br>Active Directory Users and Comput<br>Saved Queries<br>Framebala.com<br>Builtin<br>Cisco_ICM<br>Cisco_ICM<br>Cisco_ICM<br>Cisco_ICM<br>Cisco_ICM<br>Cisco_ICM<br>Cisco_ICM<br>Comput<br>Comput<br>Cut<br>Cut | me Type<br>There are no items to show in this view. | Description |  |  |  |  |  |  |  |  |  |
|                                                                                                    |                                                     |             |  |  |  |  |  |  |  |  |  |
| Opens the properties dialog box for the current selection.                                                                                                    |                                                     |             |  |  |  |  |  |  |  |  |  |

B)在「屬性」對話方塊中,選擇「**屬性編輯器**」頁籤,然後查詢「distinguishedName」值。

| Cisco_TAC Properties ? 🗙 |                         |                                            |  |  |
|--------------------------|-------------------------|--------------------------------------------|--|--|
| G                        | eneral   Managed By   O | Ibject Security COM+ Attribute Editor      |  |  |
|                          | Attributes:             |                                            |  |  |
|                          | Attribute               | Value                                      |  |  |
|                          | с                       | <not set=""></not>                         |  |  |
|                          | cn                      | <not set=""></not>                         |  |  |
|                          | со                      | <not set=""></not>                         |  |  |
|                          | countryCode             | <not set=""></not>                         |  |  |
|                          | defaultGroup            | <not set=""></not>                         |  |  |
|                          | description             | <not set=""></not>                         |  |  |
|                          | desktopProfile          | <not set=""></not>                         |  |  |
|                          | destinationIndicator    | <not set=""></not>                         |  |  |
|                          | displayName             | <not set=""></not>                         |  |  |
|                          | disnlauNamePrintable    | (not set)                                  |  |  |
|                          | distinguishedName       | OU=Cisco_TAC,DC=ramebala,DC=com            |  |  |
|                          | domoignatoro            | - motool                                   |  |  |
|                          | dSCorePropagationD      | 7/7/2016 2:12:25 AM Pacific Daylight Time; |  |  |
|                          | extensionName           | <not set=""></not>                         |  |  |
|                          | <b>↓</b>                |                                            |  |  |
|                          | View                    | Filter                                     |  |  |
|                          | ОК                      | Cancel Apply Help                          |  |  |

步驟15.在此處保留LDAP服務器IP地址和埠。

| LDAP Server Information             |            |         |
|-------------------------------------|------------|---------|
| Host Name or IP Address for Server* | LDAP Port* | Use TLS |
| 10.106.122.160                      | 389        |         |
| Add Another Redundant LDAP Server   |            |         |
|                                     |            |         |
| Save                                |            |         |

步驟16.按一下**「Save**」。

步驟17.按一下「Perform Full Sync Now」。

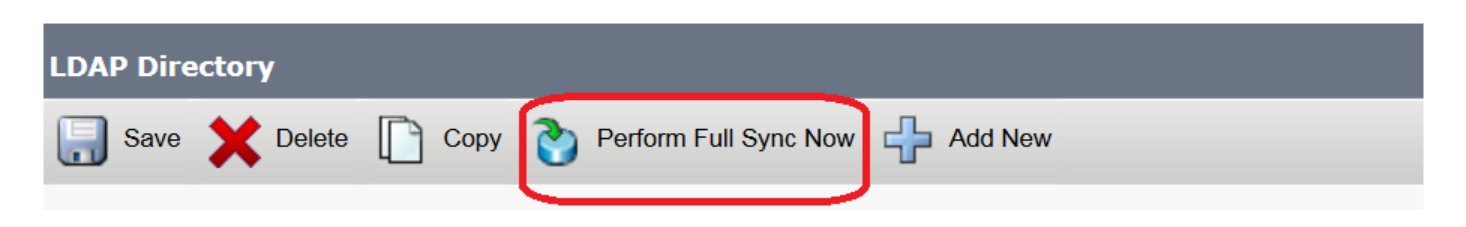

驗證

若要驗證CUCM上的使用者,請導航至**User Management > End User**。

# 疑難排解

目前尚無適用於此組態的具體疑難排解資訊。